### Pair TripTix with the LIFEPAK Device

- 1. Log in to TripTix Mobile.
- 2. Tap the **Monitors** toolbar button.

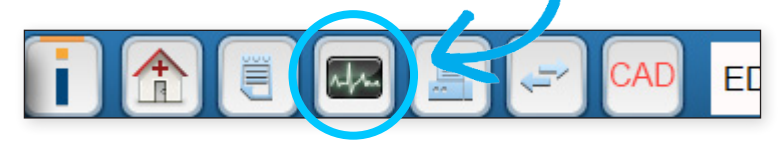

- 3. If prompted, select Physio LIFEPAK Monitor from the window that opens.
- 4. Start the LIFEPAK device by pressing the **Options: Events** and **On** buttons at the same time.
- 5. On the LIFEPAK, enter the passcode and select the **Transmission** menu option.
- 6. Click Data then select Wireless from the menu.
- 7. Click **Device Setup**. This action displays all nearby Bluetooth<sup>®</sup> devices.
- 8. Select the TripTix Mobile device from the list, then click Add.
- 9. Enter the PIN, then verify that TripTix Mobile is shown as a trusted device on the LIFEPAK.

### TIPS

- The passcode and PIN are usually 0000.
- You can find the Bluetooth ID of your TripTix device located on barcode sticker on the back. As a rule, it appears in a 10-character alphanumeric format.

### Notes

#### Monitor Window

If your device can connect to multiple monitor devices, the window for the configured monitor device opens after you tap the **Monitors** toolbar button. If your device only connects to a LIFEPAK, you are taken directly to the setup screen.

#### LIFEPAK Device Setup

If your device does not immediately appear in the list of available devices, you may need to run the search again.

## Transmit Data from the LIFEPAK Device

1. In TripTix Mobile, create a new run or open the desired run to import data into.

TripTix - EKG Attachments

Time

10:50:28

10:50:31

10:50:39

10.50.42

10:56:18

10:57:45

Select All

Waveforms (8) Vital Signs (0) Events (9)

Description

10:50:20 Continuous Complete

Dopamine

Mornhine

Mornhine

Initial Rhyth

Deselect All

ASA

- 2. Tap the **Monitors** toolbar button.
- 3. Initiate the case data transfer from the LIFEPAK device.
- 4. In TripTix, tap the **Refresh** button to show the uploaded cases.
- 5. Select a case from the list and tap **Import**.
- 6. Select items from each tab to import them.
- 7. Tap Import Selected Items.
- 8. When the data is finished importing, go to the **Monitors** page in TripTix Mobile.
- 9. Manage the case information on this page by

sending a fax, deleting pages or events, and viewing the **Draft** report.

| Before importing         |
|--------------------------|
| can tap <b>Preview</b> t |
| preview of the ca        |
|                          |
| You can only attac       |
| the run record. If       |
| new case, it will ov     |
| existing information     |

×

Import Selected Item

# TIPS

- The **Monitors** page displays a **Fax Page** and **Delete Page** button on the lower right corner of the page.
- Navigate between images by selecting the numbered tabs at the bottom.

Notes

a case, you

o see a

se.

h one case to you import a verwrite the isting intormat